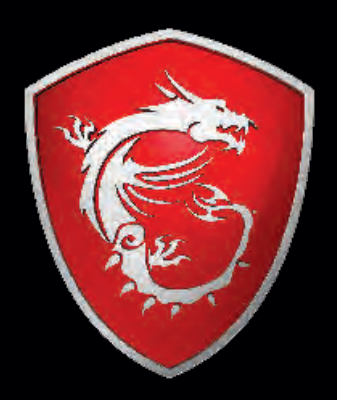

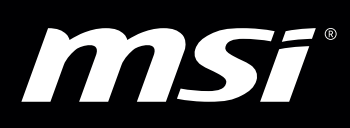

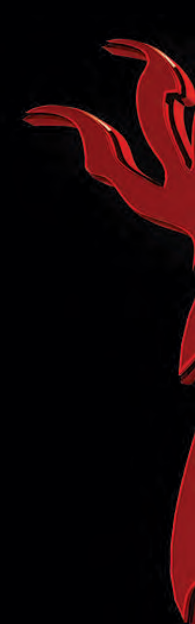

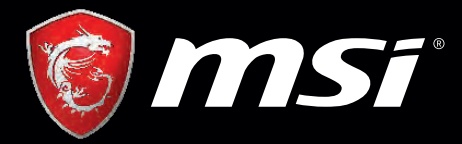

# Optix MAG161 Series

# MSI MONITOR User's Manual

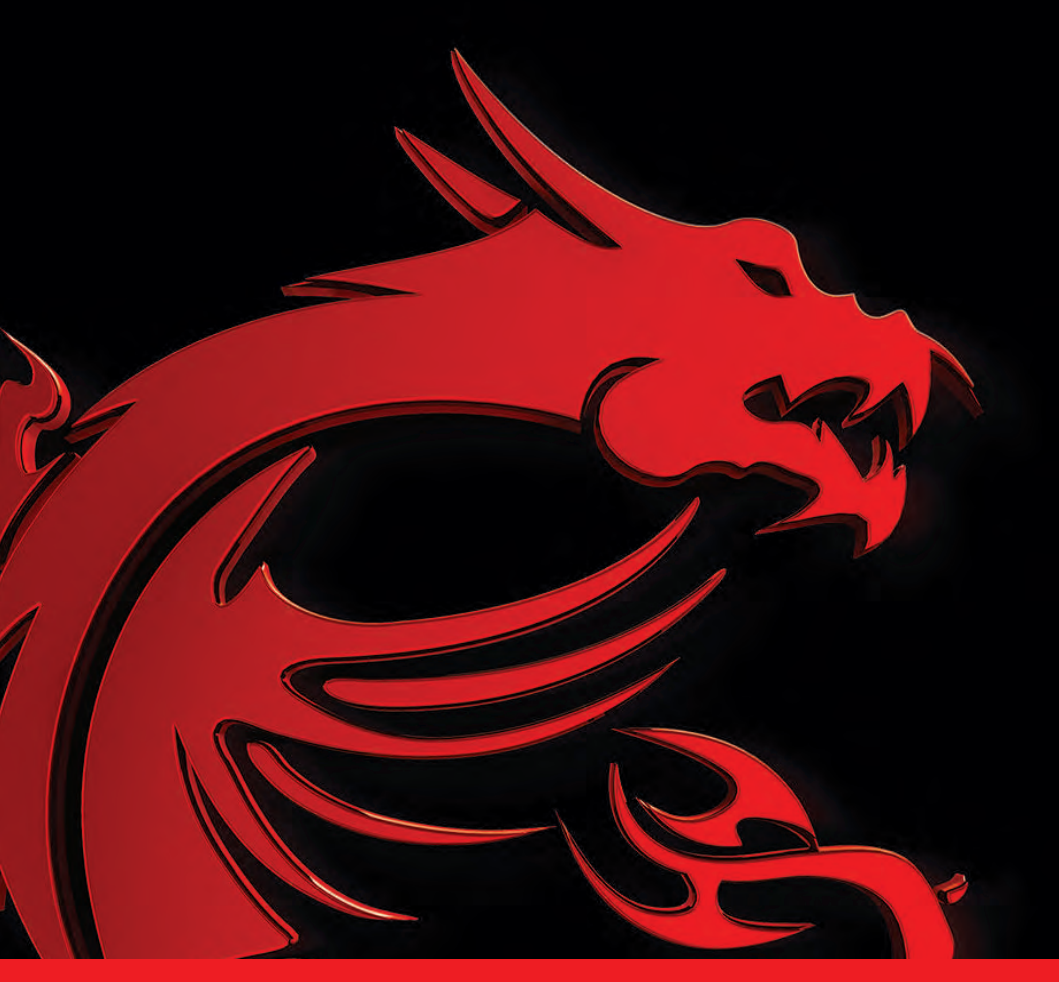

# Catalog

| English   | 1  |
|-----------|----|
| Française | 15 |
| Español   | 18 |

# **I.Safety Prevention Measures**

| Please always place<br>this device on a stable<br>surface; otherwise,<br>it may fall and be<br>damaged.                                                                                                    | The altitude and the<br>tropical environment<br>the adapter fits depend<br>on which adapter is<br>used for the device.<br>The rating plate on<br>the back of the device<br>with the above warning<br>sign indicates that<br>this product is<br>applicable for the<br>safe use of the region<br>with altitude of<br>2,000m and below. | Do not hold the plug<br>with wet hand;<br>otherwise, electric<br>shock may occur.<br>Make sure the plug<br>has a good touch<br>because poor touch<br>may cause fire.                | Do not use a broken<br>power plug nor keep<br>apowercordnearheat<br>source; otherwise,<br>electric shock or<br>fire may occur. |
|----------------------------------------------------------------------------------------------------|----------------------------------------------------------------------------------------------------|----------------------------------------------------------------------------------------------------|----------------------------------------------------------------------------------------------------|
|                                                                                                    |                                                                                                    | E CO                                                                                                    |                                                                                                    |
| When cleaning the<br>device, be sure to<br>remove the power<br>plug, use a piece<br>of soft cloth rather<br>th an in dustrial<br>chemical to clean<br>the device, be sure<br>not to let water enter<br>the device. | Do not disassemble<br>this device without<br>permission. In case<br>of failure, be sure to<br>contact a professional<br>servicing person to<br>fix it. The authorized<br>disassembly of this<br>device may result<br>in electric shock or<br>fire.                                                                                   | In case of rare smell<br>or noise out of this<br>device, be sure to<br>immediately cut off<br>the power supply and<br>ask a professional<br>servicing person to<br>fix the problem. | When this device<br>is idle for long time,<br>be sure to power it<br>off; otherwise, electric<br>shock or fire may<br>occur.   |

Note:

The device with AC switch may use such AC switch as cut-off component. The device without AC switch may use power plug or coupler as cut-off component. In case of the normal use of the equipment, make sure the cut-off component can be accessed easily.

# II.Installation Instructions

#### 1.Accessories

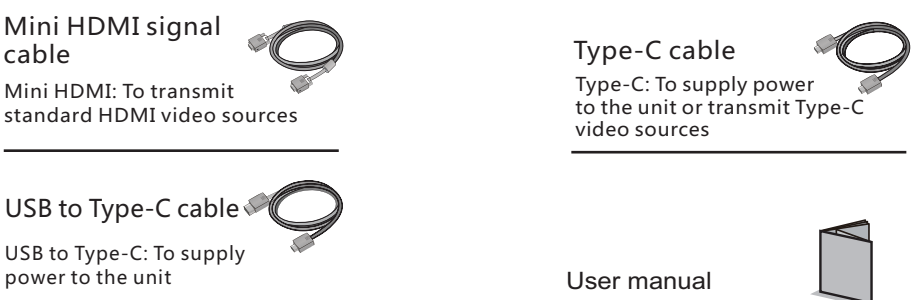

Mini HDMI signal cable, Type-C cable, USB to Type-C cable, User Manual (Please refer to the actual product for details)

# III. Connected as monitor of various devices

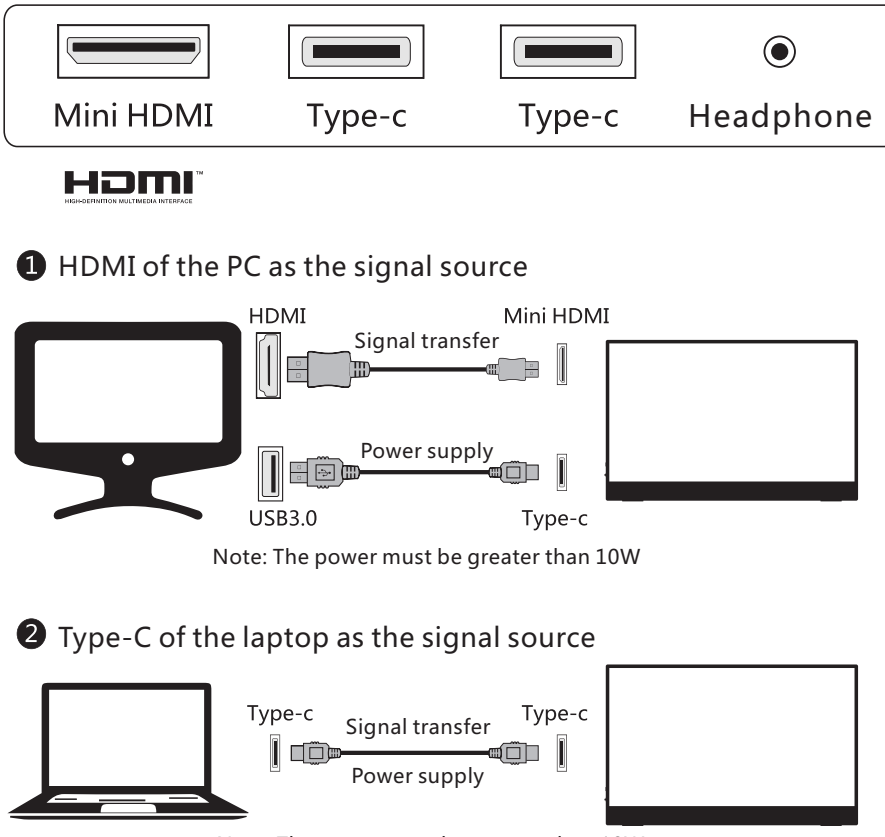

Note: The power must be greater than 10W

# 3 Type-C of the mobile phone as the signal source

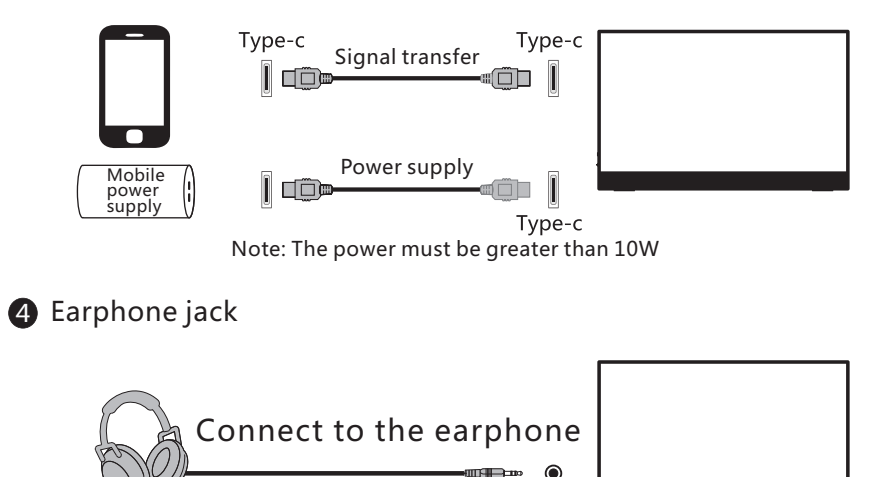

(The picture is for reference only)

# **IV. User Setup**

1. Schematic Diagram of Keys

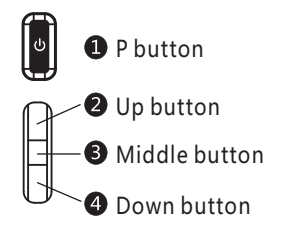

2. Description of Keys' Functions

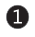

P button: [OSD status: Return / non-OSD status: Power]

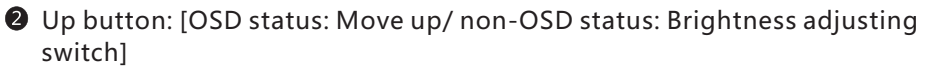

In Middle button: [OSD status: Enter / non-OSD status: OSD switch]

Own button: [OSD status: Move down / non-OSD status: Volume adjusting] switch1

Note: Refer to the actual model for details.

#### Second First level First level Second level Third level Third level Description level menu item menu item menu icor menu item menu icon menu icon ÷Ò. Brightness NONE NONE NONE NONE Adjust display brightness Adjust display contrast Contrast NONE NONE NONE NONE ON NONE NONE Activate dynamic contrast On Inactive dynamic contrast Off OFF NONE NONE DCR NONE NONE Return to the previous menu Return Exit 4 NONE NONE Exit from the whole menu Standard NONE NONE Normal work mode MOVIE Movie NONE NONE Movie mode FPS FPS game mode NONE NONE Q RTS game mode Mode RTS Rīs NONE NONE EyeSaver $\odot$ NONE NONE Eye protection ray filter application mode Return to the previous menu Return NONE NONE 4 Fxit NONE NONE Exit from the whole menu ⋇ Cool NONE NONE Set as cold color temperature Warm NONE NONE Set as warm color temperature Red R Fine tuning of red color temperature -OI G Color Temp Fine tuning of green color temperature User Green B Blue Fine tuning of blue color temperature Return NONE NONE Return to the previous menu ( NONE NONE Exit Exit from the whole menu AUTO NONE NONE Automatically adjust picture aspect ratio Auto $\leftarrow \rightarrow$ NONE NONE 16:9 Picture in 16:9 mode Aspect 4:3 NONE NONE Picture in 4:3 mode 1 -Return NONE NONE Return to the previous menu NONE NONE Exit 4 Exit from the whole menu Type C1 Type-c (digital) signal input D NONE NONE Type C2 Type-c (digital) signal input D NONE NONE Input ← HDMI NONE NONE HDMI (digital) signal input HDMI 5 Return NONE NONE Return to the previous menu 4 NONE NONE Exit Exit from the whole menu 1 Adjust color tone brightness grey 2.2 Gamma<sub>2</sub> 2 2 Gamma2.4 Adjust color tone brightness grey 2.4 Adjust Gamma Return Return to the previous menu 4 Exit Exit from the whole menu

# V. Operation Menu (OSD) Function Descriptions

| First level<br>menu item | First level<br>menu icon | Second level<br>menu item | Second<br>level<br>menu icon | Third level<br>menu item | Third level menu icon | Description                 |
|--------------------------|--------------------------|---------------------------|------------------------------|--------------------------|-----------------------|-----------------------------|
|                          |                          | Language                  | <b></b>                      | 中文                       | 中文                    | 中文                          |
|                          |                          |                           |                              | English                  | English               | English                     |
|                          |                          |                           |                              | Return                   | Ļ                     | Return to the previous menu |
| Other                    |                          |                           |                              | Exit                     | t                     | Exit from the whole menu    |
|                          |                          | Reset                     | ţ                            | YES                      | YES                   | Reset to factory setup      |
|                          |                          |                           |                              | NO                       | NO                    | Exit from this function     |
|                          |                          |                           |                              | Return                   | Ļ                     | Return to the previous menu |
|                          |                          |                           |                              | Exit                     | <b>F</b>              | Exit from the whole menu    |
|                          |                          | Sound                     | <b>(</b> )                   | NONE                     | NONE                  | Adjust the sound level      |
|                          |                          | Return                    | Û                            | NONE                     | NONE                  | Return to the previous menu |
|                          |                          | Exit                      |                              | NONE                     | NONE                  | Exit from the whole menu    |
| Exit                     | <b>F</b>                 | NONE                      | NONE                         | NONE                     | NONE                  | Exit from the whole menu    |

Note: The functions may be adjusted due to specific model or the upgrade of software version. The physical model shall govern.

| Faults occurring                                                                                                    | Possible solutions                                                                                                    |
|----------------------------------------------------------------------------------------------------|----------------------------------------------------------------------------------------------------|
| The power indicator light is not on                                                                                                    | <ul> <li>Check if the power is on.</li> <li>Check if the power cord is connected.</li> </ul>                                                                                                    |
| Impossible plug-and-play                                                                                                    | <ul> <li>Check if the function of plug-and-play of the device is compatible with PC.</li> <li>Check if the display card is compatible with the plug-and-play function.</li> </ul>                                                                                                    |
| Dimming picture                                                                                                    | ◆ Adjust brightness and contrast.                                                                                                    |
| Flickering picture or<br>picture with ripples                                                                                                    | <ul> <li>There may be electrical appliances or equipment<br/>with electronic disturbance.</li> </ul>                                                                                                    |
| The power indicator light<br>is on (flickering), but the<br>monitor has no pictures.                                                                                                    | <ul> <li>Check if the PC power is on.</li> <li>Check if the PC display card is inserted properly.</li> <li>Check if the signal cable of the monitor is correctly connected with the PC.</li> <li>Check the signal cable plug of the monitor and make sure every pin has no bending.</li> <li>Observe the indicator light by pressing the Caps Lock key on the PC keyboard and check if the PC is working.</li> </ul> |
| Color shortage<br>(red, green and blue)                                                                                                    | <ul> <li>Check the signal cable of the monitor and make sure<br/>every pin has no bending.</li> </ul>                                                                                                    |
| Picture with color difference<br>(white looks not white)                                                                                                    | <ul> <li>Adjust RGB color or reselect color temperature.</li> </ul>                                                                                                    |
| Use a cable to transmit image<br>signals and supply power to<br>the monitor at the same time.<br>The monitor automatically<br>turns off when the brightness<br>or the sound is increased | ◆ Please connect the monitor to the power cord.                                                                                                    |
| First connect USB to Type-C<br>cable and then connect<br>Type-C cable, it displays "no<br>signal" and the screen goes<br>black                                                           | <ul> <li>Pull out the USB to Type-C cable to resume normal<br/>display, and then insert the Type-C cable.</li> </ul>                                                                                                    |
| The screen flashes when<br>Enter is pressed after the<br>dynamic contrast is set to<br>ON and the preset mode is<br>switched (flashes once<br>every time the button is<br>pressed)       | <ul> <li>When DCR is turned on, brightness, contrast and<br/>preset mode are unavailable; when the preset mode is<br/>set to any mode other than the standard, brightness,<br/>contrast and DCR are unavailable</li> </ul>                                                                                                    |

# **VII. Product Specifications**

| Diagonal<br>dimensions | Picture<br>aspect ratio | Picture<br>dimensions (mm) | Dot distance (mm) | Optimal resolution |  |  |
|------------------------|-------------------------|----------------------------|-------------------|--------------------|--|--|
| 39.6cm<br>(15.6" FHD)  | 16:9                    | 344.2x193.6                | 0.17925           | 1920x1080          |  |  |
| Ambient                | Storage<br>temperature  | 0°C to 40°C                |                   |                    |  |  |
| temperature            | Working<br>temperature  | 0°C to 40°C                |                   |                    |  |  |
| Humidity               | RH for operation        | 10% to 90%                 |                   |                    |  |  |

#### VIII. Table of Product Preset Modes

| Mode  | Resolution | Horizontal frequency<br>(KHz) | Vertical frequency (Hz) |
|-------|------------|-------------------------------|-------------------------|
| WUXGA | 1920x1080  | 67.5                          | 60                      |
| UXGA  | 1680x1050  | 59.8                          | 60                      |
| WXGA  | 1440x900   | 55.5                          | 60                      |
| SVCA  | 1200-1024  | 63.5                          | 60                      |
| SXGA  | 1280X1024  | 80.0                          | 75                      |
|       |            | 48.4                          | 60                      |
| XGA   | 1024x768   | 56.5                          | 70                      |
|       |            | 60.0                          | 75                      |
|       |            | 37.9                          | 60                      |
| SVGA  | 800x600    | 47.2                          | 72                      |
|       |            | 46.9                          | 75                      |
|       |            | 31.5                          | 60                      |
| VGA   | 640x480    | 37.9                          | 72                      |
|       |            | 37.5                          | 75                      |
| DOS   | 720x400    | 31.5                          | 70                      |

Note: The actual application of the above parameters shall be subject to the specific model.

# I. Mesures de prévention en matière de sécurité

|                                                                                                    | H (2000m)                                                                                                    |                                                                                                    |                                                                                                    |
|----------------------------------------------------------------------------------------------------|----------------------------------------------------------------------------------------------------|----------------------------------------------------------------------------------------------------|----------------------------------------------------------------------------------------------------|
| Veuillez toujours<br>placer cet appareil<br>sur une surface<br>stable; Sinon, il<br>peut tomber et être<br>endommagé.                                                                                                    | L'altitude et<br>l'environnement<br>tropical auxquels<br>l'adaptateur s'adapte<br>dépendent du type<br>d'adaptateur utilisé<br>pour l'appareil. La<br>plaque signalétique à<br>l'arrière de l'appareil<br>avec un signe<br>d'avertissement<br>supérieur indique<br>que ce produit est<br>applicable pour<br>l'utilisation en toute<br>sécurité dans la<br>région avec l'altitude<br>de 2000 m et moins. | Ne pas tenir la<br>fiche avec les<br>mains mouillées;<br>Sinon, un choc<br>électrique peut se<br>produire. Veuillez<br>s'assurer que la<br>fiche possède d'un<br>bon contact, car un<br>mauvais contact<br>peut causer un<br>incendie. | Ne pas utiliser une<br>fiche d'alimentation<br>cassée ni garder un<br>cordon<br>d'alimentation près<br>de la source de<br>chaleur; Sinon, un<br>choc électrique ou<br>un incendie peut se<br>produire. |
|                                                                                                    |                                                                                                    |                                                                                                    |                                                                                                    |
| Lors du nettoyage<br>de l'appareil, veillez<br>retirer la fiche<br>d'alimentation et<br>utiliser un morceau<br>de tissu doux plutôt<br>que produit<br>chimique industriel<br>pour nettoyer<br>l'appareil, veillez à<br>ne pas laisser l'eau<br>pénétrer dans le<br>dispositif. | Ne pas démonter<br>cet appareil sans<br>autorisation. En cas<br>d'échec, veuillez<br>vous assurer de<br>contacter la<br>personne de service<br>professionnel pour<br>le réparer. Le<br>démontage non<br>autorisé de cet<br>appareil peut<br>entraîner un choc<br>électrique ou un<br>incendie.                                                                                                    | En cas d'odeur rare<br>ou de bruit rare<br>sortant de ce<br>dispositif, veuillez<br>vous assurer de couper<br>immédiatement<br>l'alimentation et<br>demander à une<br>personne de service<br>professionnel pour<br>réparer.            | Lorsque ce<br>dispositif est inactif<br>pendant une longue<br>période, veuillez<br>vous assurer de<br>l'éteindre; Sinon, un<br>choc électrique ou<br>un incendie peut se<br>produire.                  |

#### N.B.:

L'appareil avec commutateur CA peut utiliser ce commutateur CA comme un composant de coupure.

L'appareil avec commutateur CA peut utiliser une fiche secteur ou un coupleur comme composant de coupure. En cas d'utilisation normale de l'équipement, s'assurer que le composant de coupure peut être facilement accessible.

# II. Instructions d'installation

#### 1. Accessoires

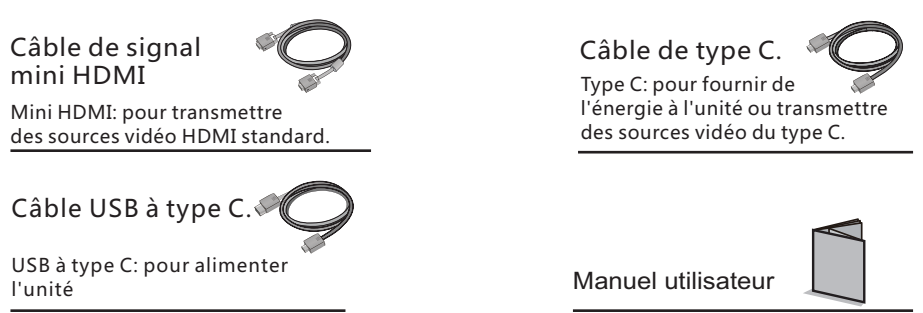

Câble de signal mini HDMI, câble de type C, câble USB à type C, manuel de l'utilisateur (prière de vous reporter au produit réel pour plus de détails)

#### III. Connecté comme moniteur des différents dispositifs périphériques

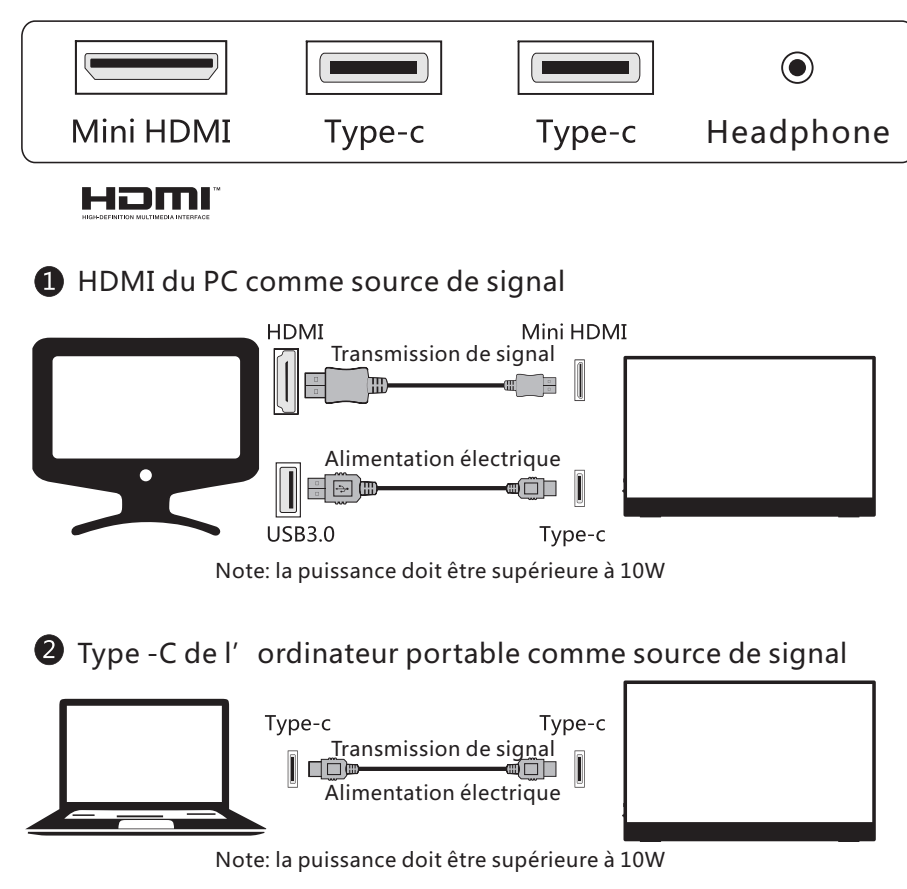

# 3 Type -C du portable comme source de signal

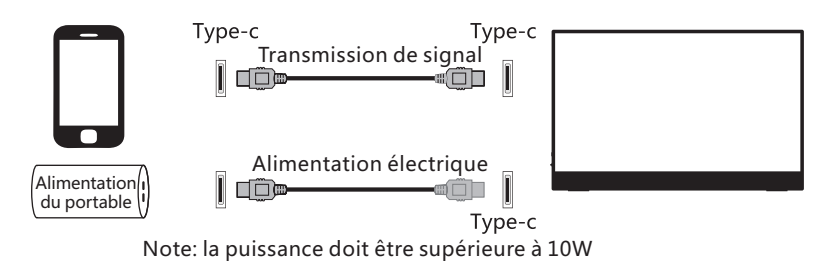

4 Prise d'écouteur

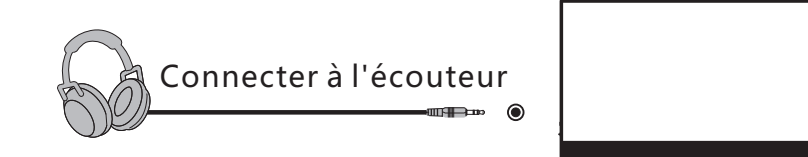

(Le schéma est à titre indicatif seulement)

# IV. Configuration utilisateur

1. Diagramme schématique des touches

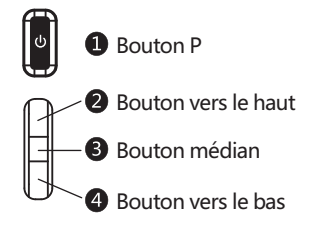

2. Description des fonctions clés

1 Bouton P: [ État de l'OSD: statut de retour / non OSD: puissance ].

Bouton vers le haut: [État de l'OSD: déplacer vers le haut / état non-OSD: interrupteur de réglage de la luminosité ].

Bouton médian: [ État OSD: entrer / non-OSD État: commutateur OSD ].

Bouton vers le bas: [État de l'OSD: déplacer vers le bas / état non-OSD: commutateur de réglage du volume ]

(Note: prière de vous reporter au modèle réel pour plus de détails)

# V. Descriptions des fonctions du menu d'opération (OSD)

| Élément de<br>menu de<br>premier niveau | lcône de menu<br>de premier<br>niveau   | Élément de<br>menu de<br>deuxième niveau | lcône de menu<br>de deuxième<br>niveau | Élément de<br>menu de<br>troisième niveau | lcône de menu<br>de troisième<br>niveau | Description                                         |
|-----------------------------------------|-----------------------------------------|------------------------------------------|----------------------------------------|-------------------------------------------|-----------------------------------------|-----------------------------------------------------|
| Luminosité                              | Ţ.                                      | AUCUN                                    | AUCUN                                  | AUCUN                                     | AUCUN                                   | Ajuster la Luminosité de l'écran                    |
| Contraste                               | Ũ                                       | AUCUN                                    | AUCUN                                  | AUCUN                                     | AUCUN                                   | Ajuster le Contraste de l'affichage                 |
|                                         |                                         | Activé                                   | ON                                     | AUCUN                                     | AUCUN                                   | Activer le Contraste dynamique                      |
|                                         |                                         | Désactivé                                | OFF                                    | AUCUN                                     | AUCUN                                   | Désactiver le Contraste dynamique                   |
| DCR                                     | <b>←</b> <sup>ν</sup>                   | Retourner                                | Ç                                      | AUCUN                                     | AUCUN                                   | Retourner au menu précédent                         |
|                                         |                                         | Quitter                                  | 4                                      | AUCUN                                     | AUCUN                                   | Quitter de l'ensemble du menu                       |
|                                         |                                         | Standard                                 |                                        | AUCUN                                     | AUCUN                                   | Mode de travail normal                              |
|                                         |                                         | Cinéma                                   | MOVIE                                  | AUCUN                                     | AUCUN                                   | Mode Cinéma                                         |
|                                         |                                         | VPS                                      |                                        | AUCUN                                     | AUCUN                                   | Mode de jeu VPS                                     |
| Mode                                    | Ċ.                                      | RTS                                      | Rıs                                    | AUCUN                                     | AUCUN                                   | Mode de jeu RTS                                     |
|                                         |                                         | Eye Care                                 | $\odot$                                | AUCUN                                     | AUCUN                                   | Mode d'application du filtre à rayons               |
|                                         |                                         | Retourner                                | Ļ                                      | AUCUN                                     | AUCUN                                   | Retourner au menu précédent                         |
|                                         |                                         | Quitter                                  | <b>E</b>                               | AUCUN                                     | AUCUN                                   | Quitter de l'ensemble du menu                       |
|                                         |                                         | Froide                                   | *                                      | AUCUN                                     | AUCUN                                   | Définir comme T°. Couleur froide                    |
|                                         |                                         | Chaude                                   | Ŵ                                      | AUCUN                                     | AUCUN                                   | Définir comme T°. Couleur chaude                    |
|                                         |                                         | Utilisateur                              |                                        | Rouge                                     | R                                       | Réglage fin de T°. Couleur rouge                    |
| T°. Couleur                             |                                         |                                          | -Ci                                    | Vert                                      | G                                       | Réglage fin de T°. Couleur verte                    |
|                                         |                                         |                                          |                                        | Bleu                                      | B                                       | Réglage fin de T°. Couleur bleue                    |
|                                         |                                         | Retourner                                | Ļ                                      | AUCUN                                     | AUCUN                                   | Retourner au menu précédent                         |
|                                         |                                         | Quitter                                  | <b>H</b>                               | AUCUN                                     | AUCUN                                   | Quitter de l'ensemble du menu                       |
|                                         |                                         | Auto.                                    | AUTO                                   | AUCUN                                     | AUCUN                                   | Ajuster automatiquement le rapport                  |
|                                         |                                         | 16:9                                     | $\leftarrow \rightarrow$               | AUCUN                                     | AUCUN                                   | Image en mode 16: 9                                 |
| Aspect                                  |                                         | 4:3                                      | tt                                     | AUCUN                                     | AUCUN                                   | Image en mode 4: 3                                  |
|                                         | , i i i i i i i i i i i i i i i i i i i | Retourner                                | Ĵ                                      | AUCUN                                     | AUCUN                                   | Retourner au menu précédent                         |
|                                         |                                         | Quitter                                  |                                        | AUCUN                                     | AUCUN                                   | Quitter de l'ensemble du menu                       |
|                                         |                                         | Type C1                                  | D                                      | AUCUN                                     | AUCUN                                   | Entrée de signal Type-c(numérique)                  |
|                                         |                                         | Type C2                                  | D                                      | AUCUN                                     | AUCUN                                   | Entrée de signal Type-c(numérique)                  |
| Entrée                                  |                                         | HDMI                                     | HDMI                                   | AUCUN                                     | AUCUN                                   | Entrée de signal HDMI(numérique)                    |
|                                         |                                         | Retourner                                | Ĵ                                      | AUCUN                                     | AUCUN                                   | Retourner au menu précédent                         |
|                                         |                                         | Quitter                                  | 4                                      | AUCUN                                     | AUCUN                                   | Quitter de l'ensemble du menu                       |
|                                         |                                         |                                          |                                        | Gamma2.2                                  | 1                                       | Ajuster la luminosité du ton de<br>couleur gris 2.2 |
| Adjuster                                |                                         | Gamma                                    |                                        | Gamma2.4                                  | 2                                       | Ajuster la luminosité du ton de<br>couleur gris 2.4 |
| Aujusion                                | Ŷ                                       | Gamma                                    |                                        | Retourner                                 | L                                       | Retourner au menu précédent                         |
|                                         |                                         |                                          |                                        | Quitter                                   | 4                                       | Quitter de l'ensemble du menu                       |

| Élément de<br>menu de<br>premier niveau | lcône de menu<br>de premier<br>niveau | Élément de<br>menu de<br>deuxième niveau | lcône de menu<br>de deuxième<br>niveau | Élément de<br>menu de<br>troisième niveau | lcône de menu<br>de troisième<br>niveau | Description                      |
|-----------------------------------------|---------------------------------------|------------------------------------------|----------------------------------------|-------------------------------------------|-----------------------------------------|----------------------------------|
|                                         |                                       |                                          |                                        | 中文                                        | 中文                                      | 中文                               |
|                                         |                                       | Langua                                   |                                        | English                                   | English                                 | English                          |
|                                         |                                       | Langue                                   | 8                                      | Retourner                                 | l                                       | Retourner au menu précédent      |
|                                         |                                       |                                          |                                        | Quitter                                   | Ŧ                                       | Quitter de l'ensemble du menu    |
| Autre                                   |                                       | Réinit.                                  | ŝ                                      | Oui                                       | YES                                     | Réinit. la configuration d'usine |
|                                         |                                       |                                          |                                        | Non                                       | NO                                      | Quitter cette fonction           |
|                                         |                                       |                                          |                                        | Retourner                                 | Ĵ                                       | Retourner au menu précédent      |
|                                         |                                       |                                          |                                        | Quitter                                   | ł                                       | Quitter de l'ensemble du menu    |
|                                         |                                       | Son                                      | <b>(</b> )                             | AUCUN                                     | AUCUN                                   | Ajuster le niveau sonore         |
|                                         |                                       | Retourner                                | Ĵ                                      | AUCUN                                     | AUCUN                                   | Retourner au menu précédent      |
|                                         |                                       | Quitter                                  | <b>H</b>                               | AUCUN                                     | AUCUN                                   | Quitter de l'ensemble du menu    |
| Quitter                                 |                                       | AUCUN                                    | AUCUN                                  | AUCUN                                     | AUCUN                                   | Quitter de l'ensemble du menu    |

N.B.: Les fonctions peuvent être ajustées en raison du modèle spécifique ou de la mise à niveau de la version du logiciel. Le modèle physique prévaudra.

# **VI. Questions Fréquemment Posées**

| Défauts survenus                                                                                                    | Solutions possibles                                                                                                    |
|----------------------------------------------------------------------------------------------------|----------------------------------------------------------------------------------------------------|
| Le voyant d'alimentation<br>n'est pas allumé                                                                                                    | <ul> <li>Vérifier si l'appareil est mis sous tension.</li> <li>Vérifier si le cordon d'alimentation est connecté.</li> </ul>                                                                                                    |
| Prêt-à-l'emploi impossible                                                                                                    | <ul> <li>Vérifier si la fonction Prêt-à-l'emploi de l'appareil est<br/>compatible avec le PC.</li> <li>Vérifier si la carte d'affichage est compatible avec la<br/>fonction Prêt-à-l'emploi.</li> </ul>                                                                                                    |
| Image de gradation                                                                                                    | <ul> <li>◆ Ajuster la luminosité et le contraste.</li> </ul>                                                                                                    |
| Photo clignotante ou image avec des ondulations                                                                                                    | <ul> <li>Il peut y avoir des appareils électriques ou des<br/>équipements avec des perturbations électroniques.</li> </ul>                                                                                                    |
| Le voyant d'alimentation<br>est allumé (clignotante),<br>mais le moniteur n'a pas<br>d'images.                                                                                                    | <ul> <li>Vérifier si le PC est activé.</li> <li>Vérifier si la carte d'affichage du PC est correctement insérée.</li> <li>Vérifier si le câble de signal du moniteur est correctement connecté avec le PC.</li> <li>Vérifier la fiche du câble de signal pour le moniteur et s'assurer que chaque broche n'a pas de flexion.</li> <li>Observer le voyant lumineux en appuyant sur la touche "Verrouillage des Majuscules" sur le clavier du PC et vérifier si le PC fonctionne.</li> </ul> |
| Déficit de couleur<br>(rouge, verte et bleue)                                                                                                    | <ul> <li>Vérifier le câble de signal pour le moniteur et s'assurer<br/>que chaque broche n'a pas de flexion.</li> </ul>                                                                                                    |
| Image avec différence<br>de couleur (aspect blanc<br>non blanc)                                                                                                    | <ul> <li>◆ Ajuster la couleur RGB ou ré-sélectionner la T°. Couleur.</li> </ul>                                                                                                    |
| Utilisez un câble pour trans-<br>mettre des signaux d'image<br>et alimenter le moniteur en<br>même temps. Le moniteur<br>s'éteint automatiquement<br>lorsque la luminosité ou le<br>son sont augmentés; | <ul> <li>Prière de connecter le moniteur au cordon d'alimentation.</li> </ul>                                                                                                    |
| Connectez d'abord USB à la<br>ligne d'alimentation du type C,<br>puis connectez la ligne de<br>signal du type C, affichez "pas<br>de signal" et puis l'écran noir                                       | <ul> <li>Retirer le câble USB au câble type C pour reprendre<br/>l'affichage normal, et ensuite insérer le câble de type C.</li> </ul>                                                                                                    |
| L'écran clignote lorsque Enter<br>est pressée après que le<br>contraste dynamique est<br>passé en ON et que le mode<br>prédéfini est activé (clignoter<br>chaque fois que le bouton est<br>pressé)      | <ul> <li>Lorsque le DCR est activé, la luminosité, le contraste<br/>et le mode préréglage ne sont pas disponibles; lorsque<br/>le mode préréglage est réglé sur n'importe quel mode<br/>autre que le standard, la luminosité, le contraste et le<br/>DCR ne sont pas disponibles.</li> </ul>                                                                                                    |

# VII. Spécifications du produit

| Dimensions diagonales                       | Ratio d'aspect<br>d'image  | Dimensions<br>d'image (mm) | Distance du point(mm) | Résolution optimale |  |  |
|---------------------------------------------|----------------------------|----------------------------|-----------------------|---------------------|--|--|
| 39.6cm<br>(15.6″ FHD)                       | 16:9                       | 344.2x193.6                | 0.17925               | 1920x1080           |  |  |
| Température                                 | Température<br>de stockage | 0°C to 40°C                |                       |                     |  |  |
| ambiante Température de travail 0°C to 40°C |                            |                            |                       |                     |  |  |
| Humidité                                    | RH pour<br>l'opération     | 10% to 90%                 |                       |                     |  |  |

#### VIII. Tableau des modes prédéfinis du produit

| Mode  | Résolution | Fréquence horizontale<br>(KHz) | Fréquence verticale<br>(KHz) |
|-------|------------|--------------------------------|------------------------------|
| WUXGA | 1920x1080  | 67.5                           | 60                           |
| UXGA  | 1680x1050  | 59.8                           | 60                           |
| WXGA  | 1440x900   | 55.5                           | 60                           |
| SVCA  | 1200-1024  | 63.5                           | 60                           |
| SXGA  | 1280X1024  | 80.0                           | 75                           |
| XGA   |            | 48.4                           | 60                           |
|       | 1024x768   | 56.5                           | 70                           |
|       |            | 60.0                           | 75                           |
|       |            | 37.9                           | 60                           |
| SVGA  | 800x600    | 47.2                           | 72                           |
|       |            | 46.9                           | 75                           |
|       |            | 31.5                           | 60                           |
| VGA   | 640x480    | 37.9                           | 72                           |
|       |            | 37.5                           | 75                           |
| DOS   | 720x400    | 31.5                           | 70                           |

N.B.: L'application réelle des paramètres ci-dessus doit être soumise au modèle spécifique.

# I. Medidas de Prevención de la Seguridad

| Por favor coloque<br>este dispositivo<br>sobre una<br>superficie estable;<br>de lo contrario,<br>podría caerse y<br>dañarse.                                                                                                    | La altitud y el<br>ambiente tropical<br>que se adapte al<br>adaptador dependen<br>del adaptador que se<br>utiliza para el<br>dispositivo. La placa<br>de características en<br>la parte posterior del<br>dispositivo con la<br>señal de advertencia<br>antedicha indica que<br>este producto es<br>aplicable para el uso<br>seguro de la región<br>con la altitud de 2,<br>000 m y abajo. | Do not hold the plug<br>with wet hand;<br>otherwise, electric<br>shock may occur.<br>Make sure the plug<br>has a good touch<br>because poor touch<br>may cause fire. No<br>sostenga el enchufe<br>con la mano húmeda;<br>de lo contrario, se<br>puede producir una<br>descarga eléctrica.<br>Cerciórese de que el<br>enchufe tenga un<br>buen tacto porque el<br>tacto mal puede<br>causar el fuego. | No utilice un enchufe<br>de alimentación<br>roto ni mantenga<br>un cable de<br>alimentación cerca<br>de fuentes de calor;<br>de lo contrario,<br>puede producirse<br>una descarga<br>eléctrica o un<br>incendio. |
|----------------------------------------------------------------------------------------------------|----------------------------------------------------------------------------------------------------|----------------------------------------------------------------------------------------------------|----------------------------------------------------------------------------------------------------|
|                                                                                                    |                                                                                                    |                                                                                                    |                                                                                                    |
| Al limpiar el<br>dispositivo,<br>asegúrese de quitar<br>el enchufe de<br>alimentación, utilice<br>un trozo de paño<br>suave en lugar de<br>químico industrial<br>para limpiar el<br>dispositivo,<br>asegúrese de no<br>dejar entrar agua en<br>el dispositivo. | No desarme este<br>dispositivo sin<br>permiso. En caso de<br>fallo, asegúrese de<br>contactar a la<br>persona de servicio<br>profesional para<br>reparación. El<br>desmontaje<br>autorizado de este<br>dispositivo puede<br>provocar una<br>descarga eléctrica o<br>un incendio.                                                                                                    | En caso de olor raro<br>o ruido fuera de este<br>dispositivo,<br>asegúrese de cortar<br>inmediatamente la<br>fuente de<br>alimentación y<br>pedirle a una<br>persona de servicio<br>profesional para<br>solucionar el<br>problema.                                                                                                    | Cuando este<br>dispositivo esté<br>inactivo durante<br>mucho tiempo,<br>asegúrese de<br>apagarlo; de lo<br>contrario, puede<br>producirse una<br>descarga eléctrica<br>o un incendio.                            |

Nota:

El dispositivo con interruptor de CA puede usar este interruptor de CA como componente de corte.

El dispositivo sin interruptor de CA puede utilizar el enchufe o el acoplador de energía como componente del atajo. En caso de uso normal del equipo, asegúrese de que el componente de corte se puede acceder fácilmente.

# II. Instrucciones de instalación

#### 1. Accesorios

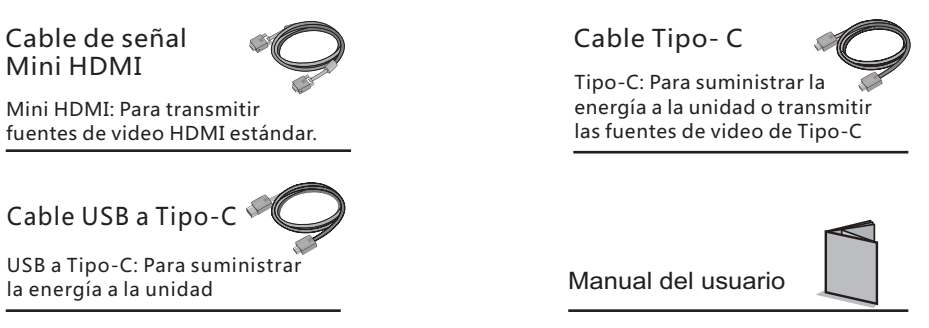

Cable de señal Mini HDMI, Cable Tipo-C, Cable USB a Tipo-C, Cable Tipo-C, Manual de Usuario (Para consulte el producto real para más detalles)

# III. Conectado como monitor de varios dispositivos.

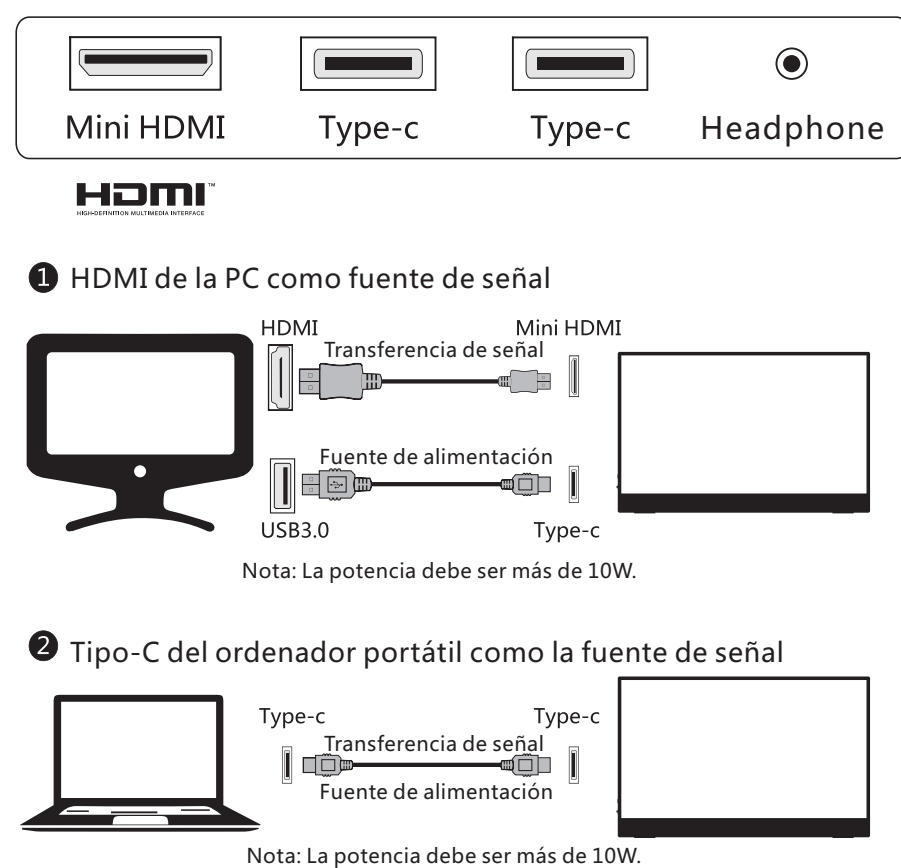

Todas las especificaciones e informaciones están sujetas a cambios sin previo aviso.

# 3 Tipo-C del teléfono móvil como la fuente de señal

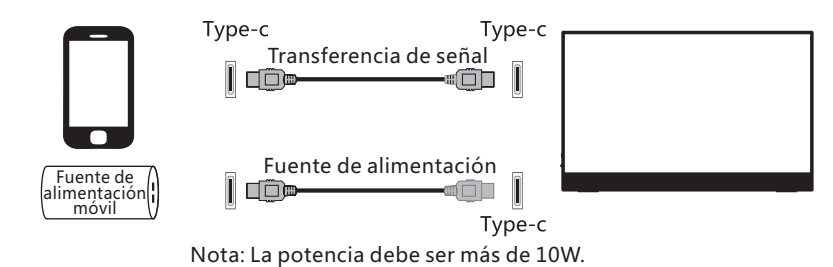

Onector para auriculares

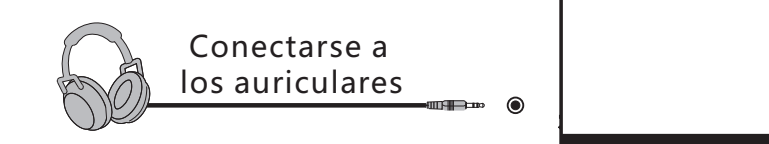

(La imagen es solo para referencia)

# IV. Configuración del usuario

1. Diagrama esquemático de las teclas

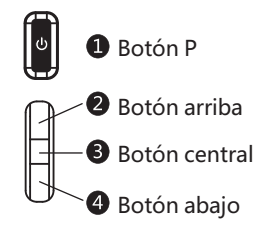

- 2. Descripción de las funciones de las teclas
  - 1 Botón P: [Estado OSD: Estado de Retorno / no OSD: Encendido]
  - Botón arriba: [Estado OSD: Estado arriba / no OSD: Interruptor de ajuste de brillo]
  - Botón central: [Estado OSD: Estado de Entrar / no OSD: Interruptor de OSD]
  - 4 Botón abajo: [Estado OSD: estado abajo / no OSD: Interruptor de ajuste de volumen]

Nota: Consulte el modelo real para más detalles.

# V. Descripciones de funciones del menú de operación (OSD)

| Artículo de menú<br>de primer nivel | lcono de<br>menú de<br>primer nivel | Artículo de menú<br>de segundo nivel | lcono de<br>menú de<br>segundo nivel | Artículo de menú<br>de tercer nivel | lcono de<br>menú de<br>tercer nivel | Descripción                                                   |
|-------------------------------------|-------------------------------------|--------------------------------------|--------------------------------------|-------------------------------------|-------------------------------------|---------------------------------------------------------------|
| Brillo                              | ÷.                                  | NADA                                 | NADA                                 | NADA                                | NADA                                | Ajustar brillo de la pantalla                                 |
| Contraste                           |                                     | NADA                                 | NADA                                 | NADA                                | NADA                                | Ajustar contraste de la pantalla                              |
|                                     |                                     | Encendido                            | ON                                   | NADA                                | NADA                                | Activar contraste dinámico                                    |
| 505                                 |                                     | Apagado                              | OFF                                  | NADA                                | NADA                                | Contraste dinámico inactivo                                   |
| DCR                                 | <b>—</b> <sup>v</sup>               | Regresar                             | Ļ                                    | NADA                                | NADA                                | Volver al menú anterior                                       |
|                                     |                                     | Salir                                | <b></b>                              | NADA                                | NADA                                | Salir de todo el menú                                         |
|                                     |                                     | Estándar                             |                                      | NADA                                | NADA                                | Modo de trabajo normal                                        |
|                                     |                                     | Película                             | MOVIE                                | NADA                                | NADA                                | Modo de película                                              |
|                                     |                                     | FPS                                  |                                      | NADA                                | NADA                                | Modo de juego de FPS                                          |
| Modo                                | Ċ.                                  | RTS                                  | Rıs                                  | NADA                                | NADA                                | Modo de juego de RTS                                          |
|                                     |                                     | Eye Care                             | $\odot$                              | NADA                                | NADA                                | Modo de aplicación de la protección<br>ocular filtro de rayos |
|                                     |                                     | Regresar                             | Ļ                                    | NADA                                | NADA                                | Volver al menú anterior                                       |
|                                     |                                     | Salir                                | <b>+</b>                             | NADA                                | NADA                                | Salir de todo el menú                                         |
|                                     |                                     | Frío                                 | ☀                                    | NADA                                | NADA                                | Ajustar como temperatura de color fría                        |
|                                     |                                     | Cálido                               | -¢                                   | NADA                                | NADA                                | Fijar como temperatura de color caliente                      |
| Temp. Color                         | <b>3</b>                            | Usuario                              |                                      | Rojo                                | R                                   | Ajuste fino de la temperatura del color<br>rojo               |
|                                     |                                     |                                      |                                      | Verde                               | G                                   | Ajuste fino de la temperatura de color<br>verde               |
|                                     |                                     |                                      |                                      | Azul                                | B                                   | Ajuste fino de la temperatura de color<br>azul                |
|                                     |                                     | Regresar                             | Ĵ                                    | NADA                                | NADA                                | Volver al menú anterior                                       |
|                                     |                                     | Salir                                | -                                    | NADA                                | NADA                                | Salir de todo el menú                                         |
|                                     |                                     | Automático                           | AUTO                                 | NADA                                | NADA                                | Ajustar automáticamente la relación<br>de aspecto de imagen   |
|                                     |                                     | 16:9                                 | $\leftarrow \rightarrow$             | NADA                                | NADA                                | Imagen en modo 16:9                                           |
| Aspecto                             |                                     | 4:3                                  | L_t                                  | NADA                                | NADA                                | Imagen en modo 4:3                                            |
|                                     |                                     | Regresar                             | ļ                                    | NADA                                | NADA                                | Volver al menú anterior                                       |
|                                     |                                     | Salir                                | +                                    | NADA                                | NADA                                | Salir de todo el menú                                         |
|                                     |                                     | Type C1                              | D                                    | NADA                                | NADA                                | Entrada de señal de Type-c (digital)                          |
| Entrada                             |                                     | Type C2                              | D                                    | NADA                                | NADA                                | Entrada de señal de Type-c (digital)                          |
|                                     |                                     | HDMI                                 | HDMI                                 | NADA                                | NADA                                | Entrada de señal de HDMI (digital)                            |
|                                     |                                     | Regresar                             | Ĺ                                    | NADA                                | NADA                                | Volver al menú anterior                                       |
|                                     |                                     | Salir                                | -                                    | NADA                                | NADA                                | Salir de todo el menú                                         |
| Ajustar                             |                                     |                                      |                                      | Gamma2.2                            |                                     | Ajustar el tono de color gris brillo 2.2                      |
|                                     |                                     | Gamma                                |                                      | Gamma2.4                            | 2                                   | Ajustar el tono de color gris brillo 2.4                      |
|                                     | Ŷ                                   | Gamma                                |                                      | Regresar                            | ļ                                   | Volver al menú anterior                                       |
|                                     |                                     |                                      |                                      | Salir                               | 4                                   | Salir de todo el menú                                         |

| Artículo de menú<br>de primer nivel | lcono de<br>menú de<br>primer nivel | Artículo de menú<br>de segundo nivel | Icono de<br>menú de<br>segundo nivel | Artículo de menú<br>de tercer nivel | lcono de<br>menú de<br>tercer nivel | Descripción                               |
|-------------------------------------|-------------------------------------|--------------------------------------|--------------------------------------|-------------------------------------|-------------------------------------|-------------------------------------------|
| Otro                                |                                     | ldioma                               | <b></b>                              | 中文                                  | 中文                                  | 中文                                        |
|                                     |                                     |                                      |                                      | English                             | English                             | English                                   |
|                                     |                                     |                                      |                                      | Regresar                            | Ĵ                                   | Volver al menú anterior                   |
|                                     |                                     |                                      |                                      | Salir                               | Ŧ                                   | Salir de todo el menú                     |
|                                     |                                     | Reiniciar                            | ţ                                    | Sì                                  | YES                                 | Restablecer a la configuración de fábrica |
|                                     |                                     |                                      |                                      | NO                                  | NO                                  | Salir de esta función                     |
|                                     |                                     |                                      |                                      | Regresar                            | l                                   | Volver al menú anterior                   |
|                                     |                                     |                                      |                                      | Salir                               | <b>F</b>                            | Salir de todo el menú                     |
|                                     |                                     | Sonido                               | <b>(</b> )                           | NADA                                | NADA                                | Ajuste del nivel de sonido                |
|                                     |                                     | Regresar                             | Ĵ                                    | NADA                                | NADA                                | Volver al menú anterior                   |
|                                     |                                     | Salir                                |                                      | NADA                                | NADA                                | Salir de todo el menú                     |
| Salir                               | <b>H</b>                            | NADA                                 | NADA                                 | NADA                                | NADA                                | Salir de todo el menú                     |

Nota: Las funciones pueden ser ajustadas debido al modelo específico o a la actualización de la versión del software. El modelo físico debe gobernarse.

# VI. FAQ

| Suceso de fallos                                                                                                    | Posibles soluciones                                                                                                    |
|----------------------------------------------------------------------------------------------------|----------------------------------------------------------------------------------------------------|
| La luz indicadora de<br>encendido no está<br>encendida                                                                                                    | <ul> <li>◆ Compruebe si la alimentación está encendida</li> <li>◆ Compruebe si el cable de alimentación está conectado.</li> </ul>                                                                                                    |
| Plug-and-Play imposible                                                                                                    | <ul> <li>Compruebe si la función de plug-and-Play del<br/>dispositivo es compatible con PC.</li> <li>Compruebe si la tarjeta de visualización es<br/>compatible con la función Plug-and-Play.</li> </ul>                                                                                                    |
| Atenuación de imagen                                                                                                    | <ul> <li>◆ Ajuste el brillo y el contraste.</li> </ul>                                                                                                    |
| Imagen parpadeante o<br>imagen con ondas                                                                                                    | <ul> <li>Puede haber aparatos eléctricos o equipos con<br/>perturbaciones electrónicas.</li> </ul>                                                                                                    |
| The power indicator<br>light is on (flickering),<br>but the monitor has no<br>pictures.                                                                                                    | <ul> <li>Compruebe si la alimentación de la PC está encendida.</li> <li>Compruebe si la tarjeta de visualización de la PC está correctamente insertada.</li> <li>Compruebe si el cable de señal del monitor está conectado correctamente con el PC.</li> <li>Compruebe el enchufe del cable de señal del monitor y asegúrese de que todos los pines no estén doblados.</li> <li>Observe la luz indicadora presionando la tecla de Caps Lock en el teclado de PC y compruebe si el PC está funcionando.</li> </ul> |
| Escasez de color<br>(rojo, verde y azul)                                                                                                    | <ul> <li>Compruebe el cable de señal del monitor y asegúrese de que<br/>todos los pines no estén doblados.</li> </ul>                                                                                                    |
| Cuadro con la diferencia<br>del color (blanco no<br>parece blanco)                                                                                                    | ◆ Ajuste el color RGB o reseleccione la temperatura de color.                                                                                                    |
| Utilice un cable para<br>transmitir señales de<br>imagen y suministrar la<br>energía al monitor al<br>mismo tiempo. El monitor<br>se apaga automáticam-<br>ente al aumentarse el<br>brillo o el sonido | ◆ Por favor, conecte el monitor al cable de alimentación.                                                                                                    |
| Primero conecte el USB a la<br>línea de alimentación de<br>Tipo- C, luego conecte a la<br>línea de señal de Tipo-C,<br>muestre "sin señal" y luego<br>la pantalla en negro.                            | <ul> <li>Extraiga el USB al cable Tipo-C para reanudar la<br/>visualización normal y luego inserte el cable Tipo-C.</li> </ul>                                                                                                    |
| La pantalla parpadea<br>cuando se presione Enter<br>después de que el contraste<br>dinámico se configure en ON<br>y el modo predeterminado<br>se cambie (parpadea una<br>vez que se presiona el botón) | <ul> <li>Cuando DCR está encendido, el brillo, el contraste y el<br/>modo predeterminado no están disponibles; cuando el<br/>modo predeterminado está configurado en cualquier<br/>modo distinto del standard, el brillo, el contraste, DCR<br/>no están disponibles.</li> </ul>                                                                                                    |

# VII. Especificaciones del producto

| Dimensiones<br>diagonales | Relación de aspecto de imagen | Picture<br>dimensions (mm) | Distancia del<br>punto (mm) | Resolución óptima |
|---------------------------|-------------------------------|----------------------------|-----------------------------|-------------------|
| 39.6cm<br>(15.6″ FHD)     | 16:9                          | 344.2x193.6                | 0.17925                     | 1920x1080         |
| Temperatura<br>ambiente   | Temperatura de<br>almacenaje  | 0°C to 40°C                |                             |                   |
|                           | Temperatura de<br>trabajo     | 0°C to 40°C                |                             |                   |
| Humedad                   | RH para la<br>operación       | 10% to 90%                 |                             |                   |

# VIII. Tabla de modos de preselección del producto

| Modo  | Resolución | Frecuencia horizontal<br>(KHz) | Frecuencia vertical<br>(Hz) |
|-------|------------|--------------------------------|-----------------------------|
| WUXGA | 1920x1080  | 67.5                           | 60                          |
| UXGA  | 1680x1050  | 59.8                           | 60                          |
| WXGA  | 1440x900   | 55.5                           | 60                          |
| SXGA  | 1280,1024  | 63.5                           | 60                          |
|       | 128081024  | 80.0                           | 75                          |
| XGA   |            | 48.4                           | 60                          |
|       | 1024x768   | 56.5                           | 70                          |
|       |            | 60.0                           | 75                          |
| SVGA  | 37.9       |                                | 60                          |
|       | 800x600    | 47.2                           | 72                          |
|       |            | 46.9                           | 75                          |
| VGA   |            | 31.5                           | 60                          |
|       | 640x480    | 37.9                           | 72                          |
|       |            | 37.5                           | 75                          |
| DOS   | 720x400    | 31.5                           | 70                          |

Nota: La aplicación real de los parámetros anteriores estará sujeta al modelo específico.